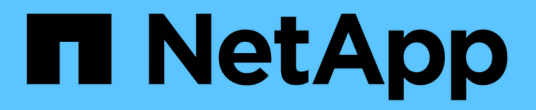

工作流程 ONTAP tools for VMware vSphere 10.1

NetApp June 21, 2024

This PDF was generated from https://docs.netapp.com/zh-tw/ontap-tools-vmware-vsphere-10/automation/storage-workflow.html on June 21, 2024. Always check docs.netapp.com for the latest.

# 目錄

| 工作流程                                                                        | 1 |
|-----------------------------------------------------------------------------|---|
| 儲存探索                                                                        | 1 |
| SVM Aggregate 對應需求····································                      | 1 |
| 內建儲存後端( SVM 或叢集)與 vCenter Server 執行個體 · · · · · · · · · · · · · · · · · · · | 2 |
| 建立 VVols 資料存放區                                                              | 2 |
| 掛載及卸載 vVols 資料存放區                                                           | 4 |
| 擴充或縮減 vVol Datastore 的儲存容量                                                  | 5 |
| 刪除 vVols 資料存放區                                                              | 7 |
| 管理儲存臨界值                                                                     | 8 |
| 管理網路存取                                                                      | 9 |

工作流程

#### 儲存探索

探索時間間隔可設定為組態對應的一部分。排程探索每 60 分鐘執行一次。此處提供的 API 是根據需求執行探索、以在本機範圍中新增指定的儲存後端。

使用下列 API 執行探索:

POST
/virtualization/api/v1/vcenters/{vcguid}/storage-backends/{id}/discoveryjobs

(ⅰ) 請參閱內建儲存後端(SVM 或叢集)工作流程、並從儲存後端 API 回應取得 ID 。

只有本機範圍儲存後端才支援從這個 API 端點進行探索、而不支援全域範圍儲存後端。 如果儲存後端類型為叢 集、則探索會隱含執行子 SVM 。 如果儲存後端類型為 SVM 、則探索僅會針對所選 SVM 執行。

範例:

在 ID 指定的儲存後端執行探索

POST /api/v1/vcenters/3fa85f64-5717-4562-b3fc-2c963f66afa6/storagebackends/74e85f64-5717-4562-b3fc-2c963f669dde/discovery-jobs

您需要通過 API 的 x-auth 。您可以從 Swagger 中的驗證新增的 API 產生此 x-auth 。

/virtualization/api/v1/auth/vcenter-login

## SVM Aggregate 對應需求

若要使用 SVM 使用者認證來配置資料存放區、 VMware vSphere 的 ONTAP 工具會在資料存放區 POST API 中指定的集合上建立磁碟區。ONTAP 不允許使用 SVM 使用者認證、在 SVM 上的未對應集合體上建立磁碟區。若要解決此問題、請使用 ONTAP REST API 或CLI 將 SVM 對應至集合體、如此處所述。

ONTAP REST API :

```
PATCH "/api/svm/svms/f16f0935-5281-11e8-b94d-005056b46485"
'{"aggregates":{"name":["aggr1","aggr2","aggr3"]}}'
```

still5\_vsim\_ucs630f\_aggr1 vserver show-aggregates
AvailableVserver Aggregate State Size Type SnapLock
Type
svm\_test still5\_vsim\_ucs630f\_aggr1
online 10.11GB vmdisk non-snaplock

## 內建儲存後端(SVM 或叢集)與 vCenter Server 執行個體

使用下列 API 將儲存設備後端設定為內建、並將 SVM 對應至本機 vCenter 。 請參閱 "設 定 ONTAP 使用者角色和權限" ONTAP SVM 使用者權限一節。

```
POST /virtualization/api/v1/vcenters/<vcguid>/storage-backends
{
    "hostname_or_ip": "172.21.103.107",
    "username": "svm11",
    "password": "xxxxxx"
}
```

上述 API 回應的 ID 用於探索。

您需要通過 API 的 x-auth 。您可以從 Swagger 中的驗證新增的 API 產生此 x-auth 。

/virtualization/api/v1/auth/vcenter-login

## 建立 VVols 資料存放區

您可以使用新的磁碟區或現有的磁碟區來建立 vVols 資料存放區。您也可以結合現有磁碟 區和新磁碟區來建立 vVols 資料存放區。

```
(\mathbf{i})
```

 $(\mathbf{i})$ 

檢查以確保根集合體未對應至 SVM 。

在建立資料存放區之前產生 JWT Token 、或在 vCenter 上將「最大承載 Token 生命週期」設定為 60 公尺、以 增加 SAML Token 到期日。

您需要通過 API 的 x-auth。您可以從 Swagger 中的驗證新增的 API 產生此 x-auth。

/virtualization / api/v1/aut/vCenter-login

1. 使用新的 Volume 建立 vVols 資料存放區。

使用 ONTAP REST API 取得 Aggregate id 、 storage \_id ( SVM uuid ) 。 POST /virtualization / api/v1/vCents/cded9ad-6bsd-4c9e-b44G-691250bfe2df/vols/datas存放 區

#### 使用下列 URI 檢查狀態:

+

`\https://xx.xx.xx.xx:8443/virtualization/api/jobmanager/v2/jobs/<JobID>? includeSubJobsAndTasks=true`

#### + Request Body for NFS 資料存放區

{"name": "nfsds1"、"傳輸協定": "NFS","平台類型": "aff、"moref": "domain-C8"、"磁碟區": [{"is\_existing:錯、"name": "vol\_nfs\_pvt"、"Size\_in\_MB": 2048000、"空間效率": "精簡"、「 Aggregate」: {"ID": "d7078b3c-3827-4ac9-9273-0a32909455c2"}、"QoS": {"min\_IOPS": 200 、"最大 IOPS ": 5000 }}]、"storage \_backend": {"storage \_id": "654c67bc-0f75-11e-8a8c-00a09860a3ff"}}

iSCSI 資料存放區的要求本文: { "名稱 ": "iSCSI\_CUSTOM\_" 、 " 傳輸協定 ": "iSCSI" 、 "platfore\_type" : "e" AFF 、 "moref" : "domain-C8" 、 " 磁碟區 " : [ { "is\_existing " : 錯 、 " 名稱 " : "iSCSI\_CUSTOM\_" 、 "Size\_in\_MB" : 8034 、 " 空間效率 " : " 精簡 " 、 "Aggregate : { "ID" : "54fe5dd4-e461-49c8-bb2d-6d62c5d75af2" } } ] 、 "custom\_igroup\_name : "igroup1" 、 「 storage \_backend 」 : { 「 storage \_id 」 : 「 eb9d33ab-1960-11ee-9506-00a0985c6d9b 」 } } 。使用現有磁碟區建立 VVols 資料存放區。

使用 ONTAP REST API 取得 Aggregal\_id 和 volume ID 。

```
POST /virtualization/api/v1/vcenters/cdded9ad-6bsd-4c9e-b44g-
691250bfe2df/vvols/datastores
要求主體
```

# 掛載及卸載 vVols 資料存放區

您可以將 VMware 虛擬磁碟區 (vVols)資料存放區掛載到一或多個額外主機、以提供對 其他主機的儲存存取。您可以使用 API 卸載 vVols 資料存放區。

使用下列 API 掛載或卸載 vVols 資料存放區。 您需要通過 API 的 x-auth 。您可以從 Swagger 中的驗證新增的 API 產生此 x-auth 。

/virtualization/api/v1/auth/vcenter-login

PATCH

/virtualization/api/v1/vcenters/{vcguid}/vvols/datastores/{moref}/hosts

從 vCenter 取得 vVol 資料存放區更多資訊。

要求主體

```
{
    "operation": "mount",
    "morefs": [
        "host-7044"
   ],
}
```

範例: \* 裝載於其他主機上

使用下列 API 掛載到其他主機上:

```
/api/v1/vcenters/cdded9ad-6bsd-4c9e-b44g-
691250bfe2df/vvols/datastores/datastore-24/hosts

    Request Body
    {
        "operation": "mount",
        "morefs": ["host-13"],
    }
}
```

• 在其他主機上卸載

使用下列 API 在其他主機上卸載:

```
/api/v1/vcenters/cdded9ad-6bsd-4c9e-b44g-
691250bfe2df/vvols/datastores/datastore-24/hosts

    Request Body
    {
        "operation": "unmount",
        "morefs": ["host-13"],
    }
}
```

# 擴充或縮減 vVol Datastore 的儲存容量

有 API 可以增加或減少可用的儲存空間。

步驟

使用下列 API 來擴充或壓縮 vVols 資料存放區:

PATCH

/virtualization/api/v1/vcenters/{vcguid}/vvols/datastores/{moref}/volumes

範例

• 修改 vVols 資料存放區以新增新的 Volume

```
PATCH virtualization/api/v1/vcenters/cdded9ad-6bsd-4c9e-b44g-
691250bfe2df/vvols/datastores/datastore-24/volumes
    Request Body
   {
    "operation": "grow",
    "volumes": [{
        "is existing": false,
        "name": "exp3",
        "size in mb": 51200,
        "space efficiency": "thin",
        "aggregate": {
            "id": "1466e4bf-c6d6-411a-91d5-c4f56210e1ab"
        },
        "storage backend": {
            "storage id": "13d86e4f-1fb1-11ee-9509-005056a75778"
        },
        "qos": {
            "max iops": 5000
        }
    }]
}
```

• 修改 vVols 資料存放區以新增現有的 Volume

```
PATCH virtualization/api/v1/vcenters/cdded9ad-6bsd-4c9e-b44g-
691250bfe2df/vvols/datastores/datastore-24/volumes
Request Body
{
    "operation": "grow",
    "volumes": [{
        "is_existing": true,
        "id": "vfded9ad-6bsd-4c9e-b44g-691250bfe2sd"
    }]
}
```

• 修改 vVols 資料存放區以移除 Volume 並從儲存區刪除 Volume

```
PATCH virtualization/api/v1/vcenters/cdded9ad-6bsd-4c9e-b44g-
691250bfe2df/vvols/datastores/datastore-24/volumes?delete_volumes=true
    Request Body
    {
        "operation": "shrink",
        "volumes": [{
            "is_existing": true,
            "id": "vfded9ad-6bsd-4c9e-b44g-691250bfe2sd"
        }]
    }
}
```

• 修改 vVols 資料存放區以移除 Volume 、而不從儲存區刪除 Volume

```
PATCH virtualization/api/v1/vcenters/cdded9ad-6bsd-4c9e-b44g-
691250bfe2df/vvols/datastores/datastore-24/volumes?delete_volumes=false
Request Body
{
    "operation": "shrink",
    "volumes": [{
        "is_existing": true,
        "id": "vfded9ad-6bsd-4c9e-b44g-691250bfe2sd"
    }]
}
```

## 刪除 vVols 資料存放區

只要FlexVol 資料存放區上至少有一個可用的現象區、就會存在VVols資料存放區。如果您 想要刪除 HA 叢集中的 vVols 資料存放區、您應該先從 HA 叢集中的所有主機卸載資料存 放區、然後使用 vCenter Server 使用者介面手動刪除駐留的 .vsphere-hay 資料夾。

步驟

使用下列 API 刪除 vVols 資料存放區。

```
DELETE /virtualization/api/v1/vcenters/{vcguid}/vvols/datastores/{moref}
```

範例

• 刪除 vVols 資料存放區、並從儲存區刪除磁碟區

```
DELETE /api/v1/vcenters/cdded9ad-6bsd-4c9e-b44g-
691250bfe2df/vvols/datastores/datastore-28?delete_volumes=true
```

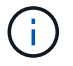

刪除 vVols 資料存放區工作流程會刪除資料存放區 - Volume (如果您已將 delete\_volume )旗標 設為 true 、無論資料存放區 - Volume 是受管理還是未受管理。

• 刪除 vVols 資料存放區、不要從儲存區刪除磁碟區

```
DELETE /api/v1/vcenters/cdded9ad-6bsd-4c9e-b44g-
691250bfe2df/vvols/datastores/datastore-28?delete volumes=false
```

回應:

```
{
"id": "1889"
}
```

# 管理儲存臨界值

使用下列 Get 臨界值 API 擷取已設定的 Volume 和 Aggregate 儲存臨界值限制。

```
GET/virtualization/api/v1/vcenters/{vcguid}/storage-thresholds
```

範例: 依 vCenter Guid 取得每個 vCenter Server 執行個體的儲存臨界值

```
GET "/api/v1/vcenters/beded9ad-6bbb-4c9e-b4c6-691250bfe2da/storage-thresholds"
```

使用下列修補程式設定磁碟區和 Aggregate 的警示、在達到設定的臨界值限制時產生通知。

PATCH/virtualization/api/v1/vcenters/{vcguid}/storage-thresholds

```
範例: 按 vCenter Guid 更新每個 vCenter 的儲存臨界值。預設上限為 80% (幾乎全滿)、 90% (全滿)。
修改所有臨界值設定
```

```
{{}PATCH "/api/v1/vcenters/beded9ad-6bbb-4c9e-b4c6-691250bfe2da/storage-
thresholds"
Request Body
{
    "volume":
    { "nearly_full_percent": 80, "full_percent": 90 }
,
    "aggregate": {
    "nearly_full_percent": 80,
    "full_percent": 90
}
}}}
```

# 管理網路存取

使用下列 API 新增 IP 位址以進行白名單:

```
patch /api/v1/vcenters/{vcguid}/settings/ip-whitelist
{
    value: string
}
GET /api/v1/vcenters/{vcguid}/settings/ip-whitelist
{
    value: string
}
```

#### 版權資訊

Copyright © 2024 NetApp, Inc. 版權所有。台灣印製。非經版權所有人事先書面同意,不得將本受版權保護文件的任何部分以任何形式或任何方法(圖形、電子或機械)重製,包括影印、錄影、錄音或儲存至電子檢索系統中。

由 NetApp 版權資料衍伸之軟體必須遵守下列授權和免責聲明:

此軟體以 NETAPP「原樣」提供,不含任何明示或暗示的擔保,包括但不限於有關適售性或特定目的適用性之 擔保,特此聲明。於任何情況下,就任何已造成或基於任何理論上責任之直接性、間接性、附隨性、特殊性、懲 罰性或衍生性損害(包括但不限於替代商品或服務之採購;使用、資料或利潤上的損失;或企業營運中斷),無 論是在使用此軟體時以任何方式所產生的契約、嚴格責任或侵權行為(包括疏忽或其他)等方面,NetApp 概不 負責,即使已被告知有前述損害存在之可能性亦然。

NetApp 保留隨時變更本文所述之任何產品的權利,恕不另行通知。NetApp 不承擔因使用本文所述之產品而產 生的責任或義務,除非明確經過 NetApp 書面同意。使用或購買此產品並不會在依據任何專利權、商標權或任何 其他 NetApp 智慧財產權的情況下轉讓授權。

本手冊所述之產品受到一項(含)以上的美國專利、國外專利或申請中專利所保障。

有限權利說明:政府機關的使用、複製或公開揭露須受 DFARS 252.227-7013(2014 年 2 月)和 FAR 52.227-19(2007 年 12 月)中的「技術資料權利 - 非商業項目」條款 (b)(3) 小段所述之限制。

此處所含屬於商業產品和 / 或商業服務(如 FAR 2.101 所定義)的資料均為 NetApp, Inc. 所有。根據本協議提供的所有 NetApp 技術資料和電腦軟體皆屬於商業性質,並且完全由私人出資開發。美國政府對於該資料具有非專屬、非轉讓、非轉授權、全球性、有限且不可撤銷的使用權限,僅限於美國政府為傳輸此資料所訂合約所允許之範圍,並基於履行該合約之目的方可使用。除非本文另有規定,否則未經 NetApp Inc. 事前書面許可,不得 逕行使用、揭露、重製、修改、履行或展示該資料。美國政府授予國防部之許可權利,僅適用於 DFARS 條款 252.227-7015(b)(2014 年 2 月)所述權利。

商標資訊

NETAPP、NETAPP 標誌及 http://www.netapp.com/TM 所列之標章均為 NetApp, Inc. 的商標。文中所涉及的所 有其他公司或產品名稱,均為其各自所有者的商標,不得侵犯。